## Logon

After clicking the Virtual Time Clock link, sign in using your PIN.

| 🌮 peoplenet                                                                                                    | Log       | In                               |              |  |
|----------------------------------------------------------------------------------------------------|-----------|----------------------------------|--------------|--|
| Welcome to the Time<br>Tracking & Management<br>System                                                                             | Enter PIN |                                  |              |  |
| If you have questions about time<br>adjustments, payroll or work policies, please<br>contact your payroll administrator or company | Log In    |                                  |              |  |
| help desk.                                                                                                    |           | Your PIN is typically the last 4 | of your SSN. |  |

## **Clock IN or OUT**

Review your Department/Assignment. Then clock IN or OUT.

| 10/01/12   | 10/02/12 | 10/03/12 | 10/04/12   | 10/05/12        | 10/06/12 | 10/07/12                | Total           | î                              |
|------------|----------|----------|------------|-----------------|----------|-------------------------|-----------------|--------------------------------|
| Mon        | Tue      | Wed      | Thu        | Fri             | Sat      | Sun                     |                 |                                |
| <b>v</b> 9 | IN       | Ουτ      | •          |                 |          |                         |                 |                                |
|            |          |          |            |                 |          | View T                  | ime Card        | ] ]                            |
|            | v D      | Van Taa  | V I IN OUT | Van Tue Wad Thu | V IN OUT | Non Tue Wed Thu Eri Sat | 10/05<br>View T | 10/05/12 11:<br>View Time Card |

## **Confirm Punch & Review Time**

Confirm your punch when prompted.

| Please confirm your <b>In Punc</b>                                                  | h                                                                  |
|-------------------------------------------------------------------------------------|--------------------------------------------------------------------|
| Clock 1 - 5 Transport<br>Tue 10/18/2016 14:29:22<br>Note: Your punch may be rounded | If you don't click <b>Ok</b> , your punch<br>will not be recorded. |
| V OK K Cancel                                                                       |                                                                    |

Click **View Time Card** to review punches for the current week. Review Punches for previous weeks by opening the **Week Ending** menu.

## Sign Out

When you're done recording time and reviewing punches, click **Sign Out** on the left.

If you need more help, email <u>support@peoplenet.com</u> or call 1-800-669-9765.